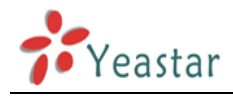

## How to extend Lync 2013 to MyPBX

Version: 1.0

Yeastar Technology Co., Ltd.

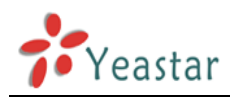

### **CONTENTS:**

| 1. Introduction                                                                                                    |          |
|----------------------------------------------------------------------------------------------------|----------|
| 2. Create topology to Lync 2013 and publish it                                                                                                    | 4        |
| 3 Setup rules in Lync Server 2013 Control panel                                                                                                    | 11       |
| 3.1 Enable user for Lync Server 20133.2 Create call rules in control panel                                                                                                    | 11<br>16 |
| 4 Set up rules in MyPBX web interface                                                                                                    | 33       |
| <ul> <li>4.1 Create service provider trunk to Lync Server 2013</li> <li>4.2 Internal communication between MyPBX and Lync Server</li> <li>4.3 Dial external number in Lync Server 2013 through MyPBX</li> </ul> |          |
| 4.4 Dial into Lync Server 2013 through MyPBX's PSTN trunk                                                                                                    |          |

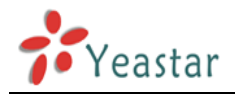

### 1. Introduction

Brief introduction of the Lync Server installed, and the target achieved in this manual.

#### **Brief Introduction:**

This is a standard version of Lync installed in windows 2008 R2 SP1 standard (64bit). It requires two computers to install, one for DC and the other one for Lync. Since TCP/TLS is supported by Lync only, which doesn't match the general trunks we get like PSTN/SIP (UDP)/BRI/GSM or others, a translator like MyPBX is needed.

#### **Basic Information:**

IP of DC: 192.168.5.246 IP of Lync: 192.168.5.247 IP of MyPBX: 192.168.4.142 FQDN: lync.yeastar.com (Front end server, SQL and mediation pool are installed here) Account: harry, extension: 800, UPN:harry@lync.yeastar.com Extension range in MyPBX: 300-350 Default TCP port: 5060 (MyPBX), 5068(Lync)

#### Target:

- 1. Making internal calls between MyPBX and Lync server 2013 by dialing extension number directly without "+".
- 2. Making outbound calls from Lync via the PSTN trunk of MyPBX directly.
- 3. Making inbound calls from PSTN trunk and then dial the number of Lync extension number after the second dial tone.

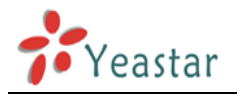

## 2. Create topology to Lync 2013 and publish it

Open the topology you have got from the builder. If you haven't got one, please create and publish it before adding a new gateway.

This is the window of lync 2013 Topology Buider:

| Kunc Server 2013, Topology Builder                                                                                                    |                                                             |                                                 |                       |
|----------------------------------------------------------------------------------------------------|-------------------------------------------------------------|-------------------------------------------------|-----------------------|
| <u>File Action H</u> elp                                                                                                    |                                                             |                                                 |                       |
| Lync Server     MyPBX     Dup Lync Server 2010                                                                                                    | SIP domain                                                  |                                                 |                       |
| <ul> <li>Lync Server 2013</li> <li>Standard Edition Front End Servers</li> <li>Enterprise Edition Front End pools</li> <li>Director pools</li> <li>Mediation pools</li> <li>Persistent Chat pools</li> </ul> | Default SIP domain:<br>Additional supported SIP<br>domains: | lync.yeastar.com<br>Not configured              |                       |
| Edge pools Trusted application servers                                                                                                    | Simple URLs                                                 |                                                 |                       |
|                                                                                                    | Phone access URLs:                                          | Active Simple URL                               | J                     |
|                                                                                                    | Meeting URLs:                                               | Active Simple URL                               | SIP domain            |
|                                                                                                    | Administrative access<br>URL:                               | https://meet.lync.yeastar.com<br>Not configured | lync.yeastar.com      |
|                                                                                                    | Central Management Serve                                    | er                                              |                       |
|                                                                                                    | Central Management<br>Server:                               | Active Front End                                | Site<br>MyPBX         |
|                                                                                                    | ٩                                                           |                                                 |                       |
| 🏄 🛃 🛛 😭 🔣                                                                                                    | 2                                                           | P 💀 🗈                                           | 11:45 PM<br>8/18/2013 |

Figure 1

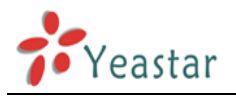

Expand "Shared Compoments", right click "PSTN gateways", choose "New IP/PSTN Gateway".

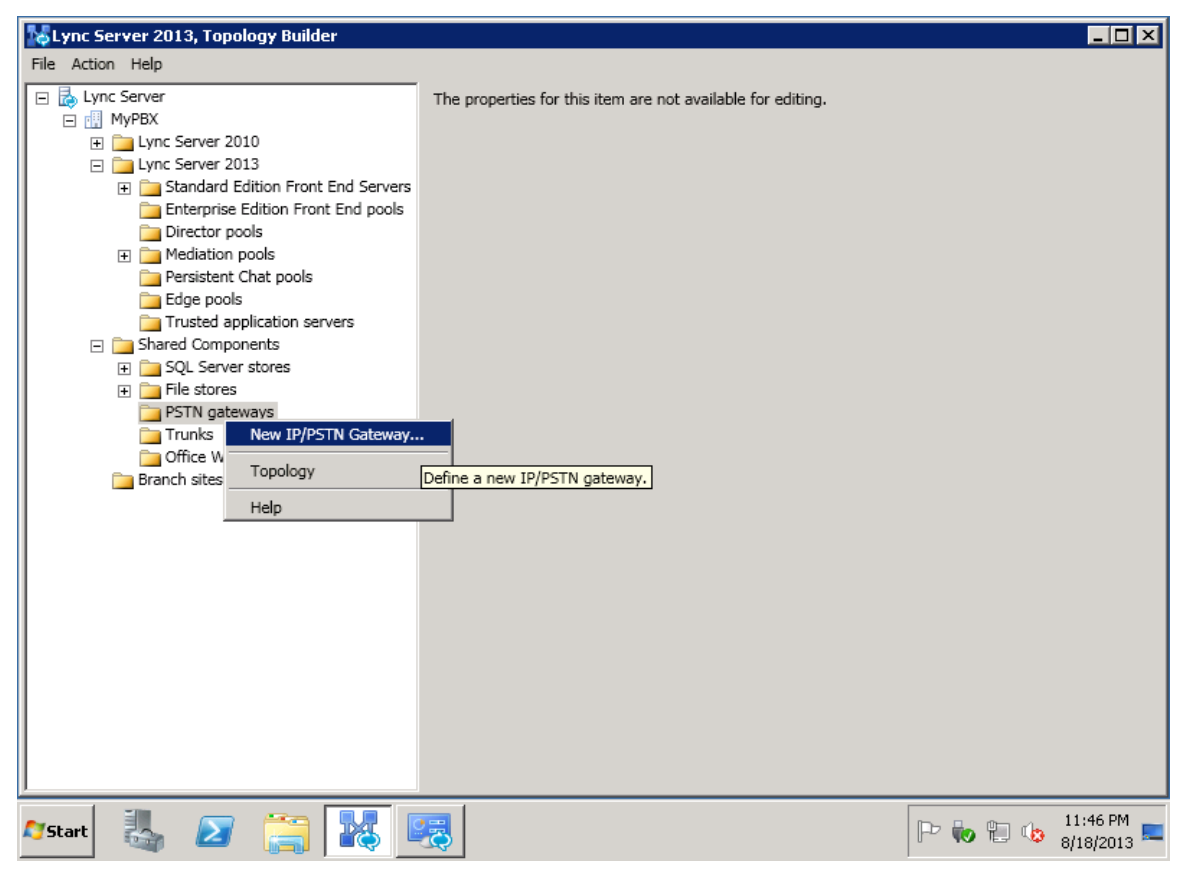

#### Figure 2

Input the FQDN of IP PBX, in this example, MyPBX's IP addres is 192.168.4.142.

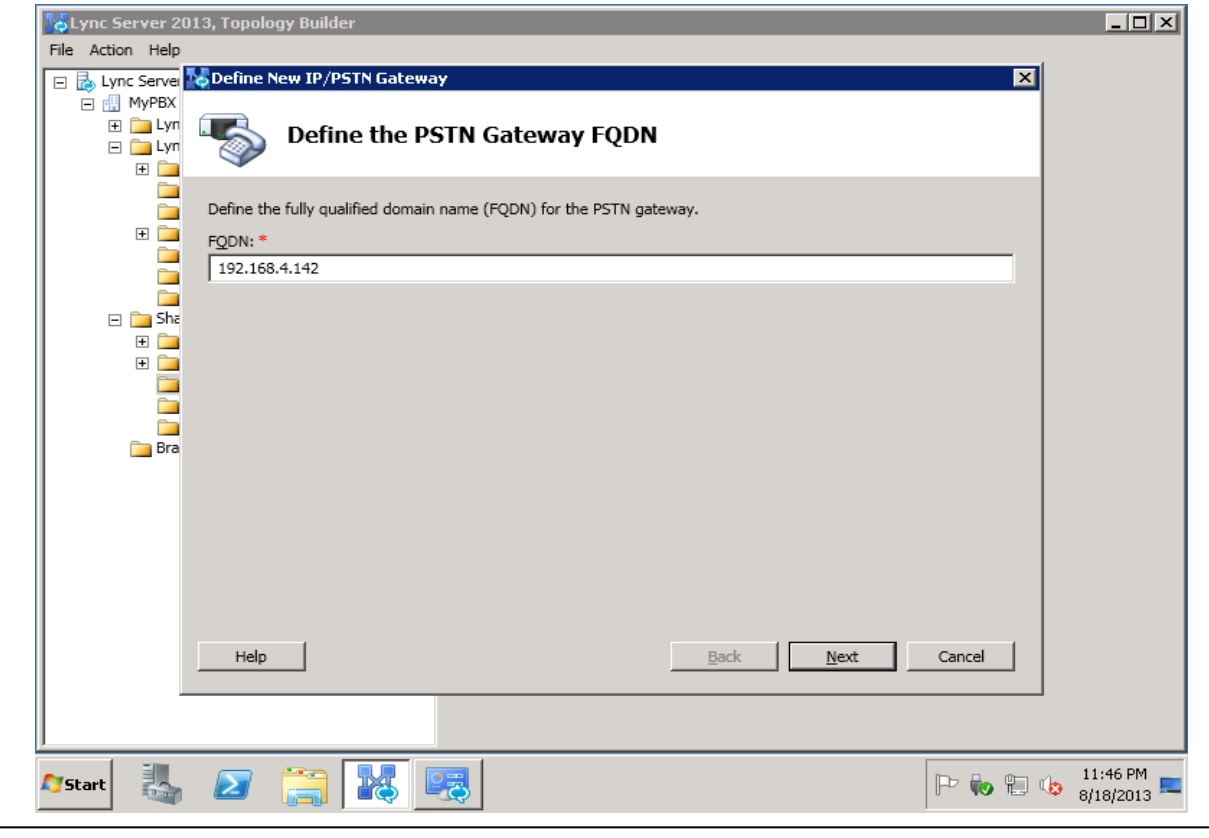

www.yeastar.com

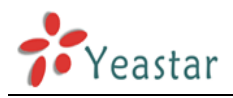

#### Figure 3 Click "Next", keep the default "Enable IPv4", click "Next".

| Lync Server 201  | 3, Topology Builder                                                    | - D ×                 |
|------------------|------------------------------------------------------------------------|-----------------------|
| File Action Help |                                                                        |                       |
| E Lync Server    | Define New IP/PSTN Gateway                                             |                       |
| E MyPBA          | Define the ID address                                                  |                       |
| 🖃 🧰 Lyn          | The fine the try address                                               |                       |
|                  |                                                                        |                       |
|                  | Enable IPv4                                                            |                       |
| L ± 💆            | Use all configured IP addresses.                                       |                       |
|                  | Limit service usage to selected IP addresses.      DETINIT: addresses. |                       |
| 🖂 🖂 Sha          | r31M <u>1</u> r duulcss,                                               |                       |
| ± 🚞              |                                                                        |                       |
| ± 💻              | C Enable IPv <u>6</u>                                                  |                       |
|                  | Use all configured IP addresses.                                       |                       |
| 🔁 Bra            | PSTN IP address:                                                       |                       |
|                  |                                                                        |                       |
|                  | ,                                                                      |                       |
|                  |                                                                        |                       |
|                  |                                                                        |                       |
|                  |                                                                        |                       |
|                  |                                                                        |                       |
|                  | Help Back Next Cancel                                                  |                       |
|                  |                                                                        |                       |
|                  |                                                                        |                       |
| 🎦 Start          | 🛛 🚔 🔣 🥰 🗠 .                                                            | 11:46 PM<br>8/18/2013 |
|                  |                                                                        |                       |

Figure 4

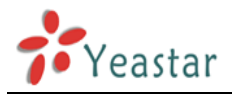

You can change the trunk name to MyPBX, or just keep it. Listening port of IP/PSTN gateways: 5060 SIP Transport Protocol: TCP

| by Lync Server 20 | 13, Topology Builder                  |        |             |
|-------------------|---------------------------------------|--------|-------------|
| File Action Help  |                                       |        |             |
| 🖃 🛃 Lync Server   | Define New IP/PSTN Gateway            | ×      |             |
| 🖃 🛄 MyPBX         |                                       |        |             |
| + Lyn             | Sefine the root trunk                 |        |             |
| ±                 |                                       |        |             |
|                   |                                       |        |             |
|                   | Trunk name: *                         |        |             |
|                   | 192.168.4.142                         |        |             |
|                   | Listening port for IP/PSTN gateway: * |        |             |
|                   | 5060                                  |        |             |
| E She             |                                       |        |             |
| ±                 | SIP T <u>r</u> ansport Protocol:      |        |             |
|                   | TCP                                   |        |             |
|                   | Associated Mediation Server:          |        |             |
| 🚞 Bra             | lync.veastar.com MvPBX                |        |             |
|                   | 17.07                                 |        |             |
|                   | Associated Mediation Server port: *   |        |             |
|                   | 5068                                  |        |             |
|                   |                                       |        |             |
|                   |                                       |        |             |
|                   |                                       |        |             |
|                   | Help Back Finish                      | Cancel |             |
|                   |                                       |        |             |
|                   |                                       |        |             |
|                   |                                       |        |             |
| - I im            |                                       |        | 11:46 PM    |
| Start 🔄           |                                       | 🦚 🚛 🐢  | 8/18/2013 💻 |

Figure 5

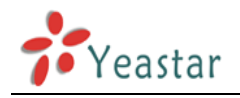

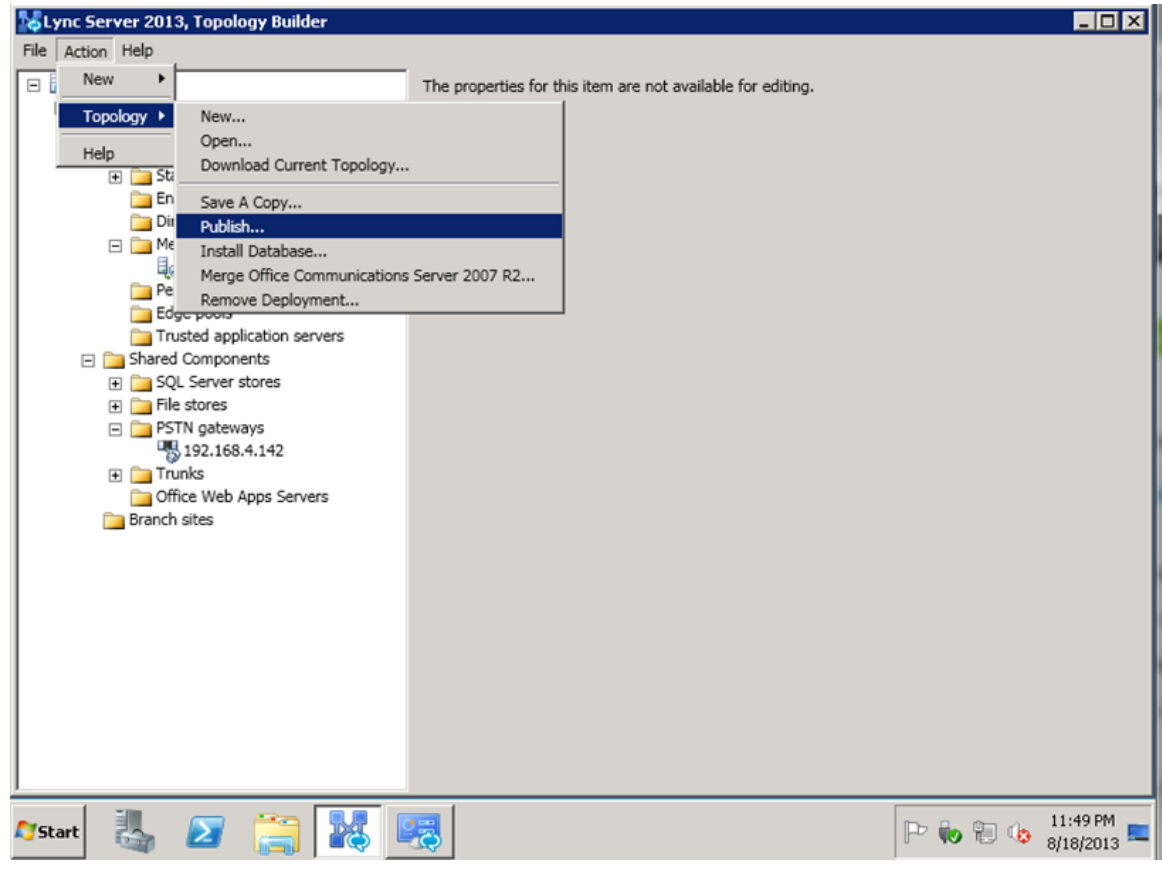

Figure 6

When done, Publish ths new topology directly.

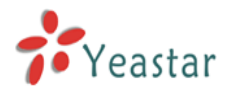

Publishing is progressing as the following pictures show. If there is any error, please check the above steps or re-install the central SQL server.

| by Lync Server 20                                                          | )13, Topology Builder                                                                                                    |           |                       |  |  |
|----------------------------------------------------------------------------|----------------------------------------------------------------------------------------------------|-----------|-----------------------|--|--|
| File Action Help                                                           |                                                                                                    |           |                       |  |  |
| 🖃 🛃 Lync Server                                                            | Publish Topology                                                                                                    | ×         |                       |  |  |
|                                                                            | Publish the topology                                                                                                    |           |                       |  |  |
|                                                                            | <ul> <li>In order for Lync Server 2013 to correctly route messages in your deployment, you must publish your Before you publish the topology, ensure that the following tasks have been completed:</li> <li>A validation check on the root node did not return any errors.</li> <li>A file share has been created for all file stores that you have configured in this topology.</li> <li>All simple URLs have been defined.</li> </ul>                                                                                                    | topology. |                       |  |  |
|                                                                            | <ul> <li>An simple okts have been defined.</li> <li>For Enterprise Edition Front End pools and Persistent Chat pools and for Monitoring Servers and Archiving Servers: All SQL Server stores are installed and accessible remotely, and firewall exceptions for remote access to SQL Server are configured.</li> <li>For a single Standard Edition server, the "Prepare first Standard Edition server" task was completed.</li> <li>You are currently logged on as a SQL Server administrator (for example, as a member of the SQL sysadmin role).</li> <li>If you are removing a Front End pool, all users, common area phones, analog devices, application contact</li> </ul> |           |                       |  |  |
| black objects, and conference directories have been removed from the pool. |                                                                                                    |           |                       |  |  |
|                                                                            | Help Back Next                                                                                                    | Cancel    |                       |  |  |
| 🔊 Start 🛛 🏭                                                                |                                                                                                    | P Խ 🕲 🍫   | 11:50 PM<br>8/18/2013 |  |  |

Figure 7

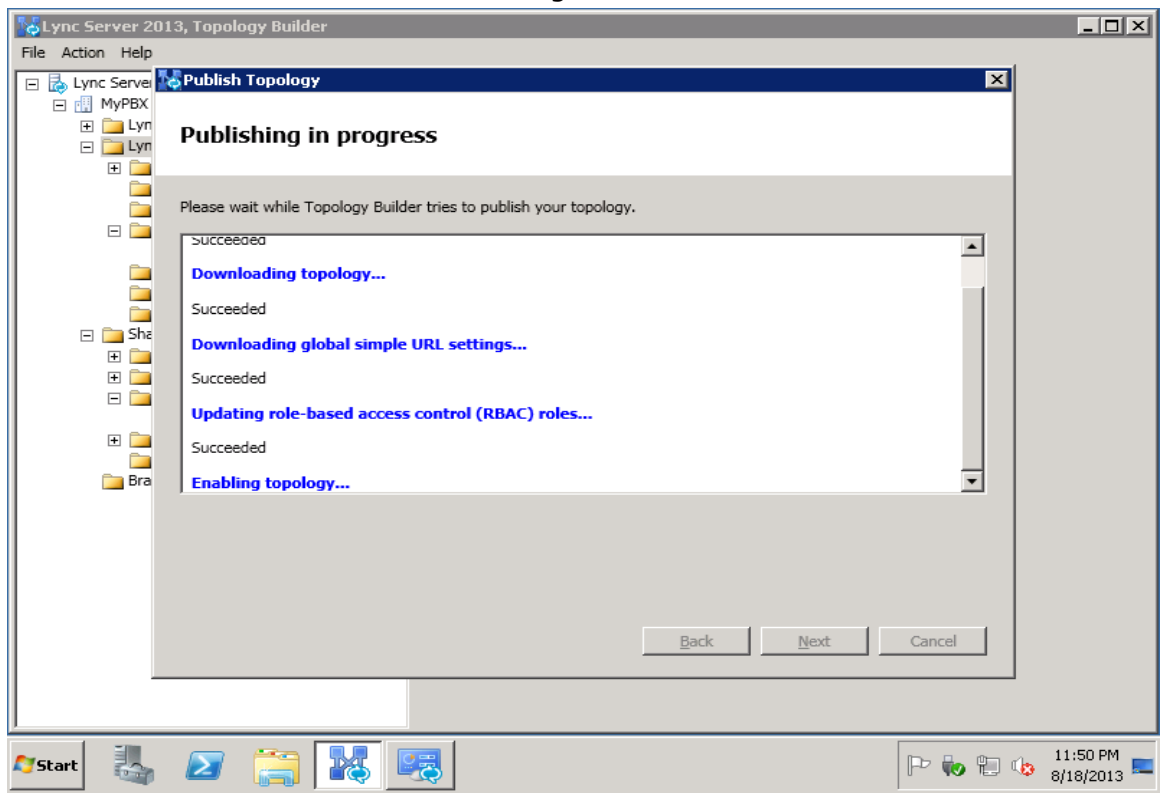

Figure 8

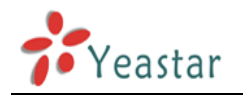

| Lync Server 201  | 3, Topology Builder                                                                                                    | _ 🗆 🗙                 |
|------------------|----------------------------------------------------------------------------------------------------|-----------------------|
| File Action Help | Publish Topology<br>Publishing wizard complete Your topology was successfully published.                                                                                                    | 1                     |
|                  | Step     Status       ✓     Publishing topology     Success       ✓     Downloading topology     Success       ✓     Downloading global simple URL settings     Success       ✓     Updating role-based access control (RBAC) roles     Success       ✓     Enabling topology     Success |                       |
|                  | To close the wizard, click Finish.     Help   Back   Einish   Cancel                                                                                                    |                       |
| 🖉 Start          |                                                                                                    | 11:50 PM<br>8/18/2013 |

Figure 9

Publishing wizard is completed.

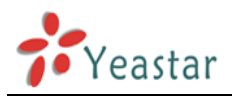

# 3 Set up rules in Lync Server 2013 Control Panel

### 3.1 Enable user for Lync Server 2013

Note: please create your account in DC first before adding it into Lync Server.

Enable lync account in "Microsoft Lync Server 2013 Control Panel". Open "Microsoft Lync Server 2013 Control Panel" and log in.

| 🌄 Mie        | 🐺 Microsoft Lync Server 2013 Control Panel |                              |                                                                |  |  |  |  |
|--------------|--------------------------------------------|------------------------------|----------------------------------------------------------------|--|--|--|--|
| Lyı          | nc Server 2013                             |                              |                                                                |  |  |  |  |
|              |                                            |                              |                                                                |  |  |  |  |
|              | Home                                       |                              |                                                                |  |  |  |  |
| 33           | Users                                      |                              |                                                                |  |  |  |  |
| ×            | Topology                                   | User Information             | Resources                                                      |  |  |  |  |
| Ģ            | IM and Presence                            | Welcome, Administrator       | Getting Started                                                |  |  |  |  |
| 7            | Persistent Chat                            | View your roles              | First Run Checklist<br>Using Control Panel                     |  |  |  |  |
| ۲            | Voice Routing                              | Top Actions                  | Microsoft Lync Server 2013                                     |  |  |  |  |
| S            | Voice Features                             | Enable users for Lync Server | Using Office 365                                               |  |  |  |  |
| 23           | Response Groups                            | Edit or more users           | Getting Help<br>Downloadable Documentation                     |  |  |  |  |
| Ð            | Conferencing                               | View Monitoring reports      | Online Documentation on Tech                                   |  |  |  |  |
|              | Clients                                    |                              | Lync Server Management Shell<br>Lync Server Resource Kit Tools |  |  |  |  |
| 露            | Federation and<br>External Access          |                              | Community                                                      |  |  |  |  |
| 20           | Monitoring<br>and Archiving                |                              | Blogs                                                          |  |  |  |  |
| •            | Security                                   |                              |                                                                |  |  |  |  |
| <u> </u>     |                                            |                              | 12:1E AM                                                       |  |  |  |  |
| <b>a</b> Sta | rt 🍇 ⊿ 🕻                                   |                              | P 💀 🛍 🏇 8/19/2013 💻                                            |  |  |  |  |

Figure 10

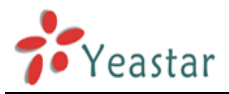

Click "Users" to enable the account and assign a number to the user, in this example: <u>User: harry</u>

The number is: +800

Click "Enable Users" to start:

| W              | icrosoft Lync Server 201                     | Control Panel                                             |                                                                                                    |                           |                   |                       |  |
|----------------|----------------------------------------------|-----------------------------------------------------------|----------------------------------------------------------------------------------------------------|---------------------------|-------------------|-----------------------|--|
| Ly             | nc Server 2013                               |                                                           |                                                                                                    |                           |                   |                       |  |
|                | ▲<br>Home                                    | User Search                                               |                                                                                                    |                           |                   |                       |  |
| 33<br>14<br>15 | Users<br>Topology<br>IM and Presence         | • Search LDAP search<br>Search for users by typing a user | 's name or clicking Add                                                                                                    | filter                    | Find 😽            | 🔒 + Add               |  |
| · 🗗            | Persistent Chat<br>Voice Routing             | 🕵 Enable users 🔻 🦯 Ed                                     | it ▼ Action ▼                                                                                                    |                           |                   | Maximu                |  |
| 8<br>23        | Voice Features<br>Response Groups            | Display name                                              | Enabled                                                                                                    | SIP address               | Registra          | ır pool               |  |
|                | Clients<br>Federation and<br>External Access | IMPO<br>doe                                               | Select the type of search that you want to perform.<br>IMPORTANT: Search returns users already enabled for Lync Se<br>does not include users enabled for previous versions. To see |                           |                   |                       |  |
|                | Monitoring<br>and Archiving<br>Security      | user                                                      | s, select Office C                                                                                                    | ommunications S<br>query. | erver users in th | ie search fi          |  |
| ,<br>Aysta     | art 👪 ᠌                                      |                                                           |                                                                                                    |                           | P Խ 🖞 🌵           | 12:17 AM<br>8/19/2013 |  |

Figure 11

Click "Enable Users".

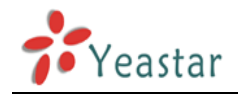

| 🌄 Mi         | crosoft Lync Server 2013    | Control Panel                                                                                                    |           | _ 🗆 ×                |
|--------------|-----------------------------|----------------------------------------------------------------------------------------------------|-----------|----------------------|
| Lv           | nc Server 2013              |                                                                                                    |           |                      |
|              |                             |                                                                                                    |           |                      |
|              | Home                        | User Search                                                                                                    |           |                      |
| 22           | Users                       |                                                                                                    |           |                      |
| ×            | Topology                    | New Lync Server User                                                                                                    |           |                      |
| Ð            | IM and Presence             | * Enable X Cancel                                                                                                    |           |                      |
| 2            | Persistent Chat             | Users:                                                                                                    |           |                      |
| ۲            | Voice Routing               |                                                                                                    | Add       |                      |
| C            | Voice Features              |                                                                                                    | Remove    |                      |
| 23           | Response Groups             |                                                                                                    |           |                      |
| Ð            | Conferencing                | Assign users to a pool: *                                                                                                    |           |                      |
| 6            | Clients                     | Generate user's SIP URI:                                                                                                    | ]         |                      |
| 1            | Federation and              | • Use user's email address                                                                                                    |           |                      |
|              | External Access             | Use the user principal name (UPN)                                                                                                    |           |                      |
|              | Monitoring<br>and Archiving | <pre></pre> <pre></pre> <pre>&lt;</pre> |           |                      |
| 4            | Security                    |                                                                                                    |           |                      |
|              | <b>V</b>                    |                                                                                                    |           |                      |
| <b>Ø</b> Sta | rt 🛃 ⊿ [                    |                                                                                                    | P Խ 🔁 🍁 🐉 | ::17 AM<br>19/2013 💻 |

Figure 12

#### Click "Add". \_ 🗆 × 🌄 Microsoft Lync Server 2013 Control Panel Lync Server 2013 2 Select from Active Directory Search O LDAP search Search for users by typing a user's name or clicking Add filter + Add filter Find ≶ Search results: 5 Maximum users to display: 200 🚔 User principal name (UPN) Display name Email Firs Name Administrator Guest harry@lync.yeastar.com harry@yeastar.com harry harry jason jason jason@lync.yeastar.com jason@yeastar.com krbtgt 4 ОК Cancel Security P Խ 🐑 🍫 12:18 AM 💻 1 **F**9 2 $\mathbf{\Sigma}$ 灯 Start

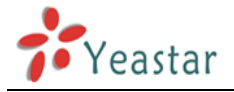

Click "find". Choose the account "harry" before clicking "ok".

```
Assign user to pool: lync.yeastar.com
```

For user's SIP URL to log in the client software, we recommend using user's email address Telephony: Enterprise Voice Line URL: tel:+800

| Lync Server 2013            |                                                                | Administrator   Sign ou |
|-----------------------------|----------------------------------------------------------------|-------------------------|
| ,                           | 5.0.83                                                         | 08.0   Privacy statemen |
| 🟠 Home                      | User Search                                                    |                         |
| 🚜 Users                     |                                                                |                         |
| Topology                    | New Lync Server User                                           |                         |
| Description IM and Presence | * Enable × Cancel                                              |                         |
| Persistent Chat             | harry Remove                                                   |                         |
| 😍 Voice Routing             |                                                                |                         |
| 🌜 Voice Features            | Assign users to a pool: *                                      |                         |
| 🔏 Response Groups           | lync.yeastar.com                                               |                         |
| Description Conferencing    | Generate user's SIP URI:                                       |                         |
| Clients                     | Use user's email address     Use the user principal name (UPN) |                         |
| Federation and              | Use the following format:                                      |                         |
| External Access             | <firstname>.<lastname> @</lastname></firstname>                |                         |
| Monitoring                  | O Use the following format:                                    |                         |
| and Archiving               | <samaccountname> @</samaccountname>                            |                         |
| Security                    | ○ Specify a SIP URI:                                           |                         |
| Network<br>Configuration    | ©                                                              |                         |
|                             | Telephony:<br>Enterprise Voice                                 |                         |
|                             | Line URI:                                                      |                         |
|                             | tel:+800                                                       |                         |
|                             |                                                                |                         |

Figure 14

Click "Enable" to save it.

Log in the client software with the new account: harry@lync.yeastar.com to test if it is successfully added as a Lync Server user.

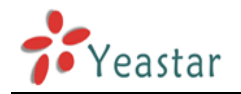

| 🌄 Mi        | crosoft Lync Server 20            | 13 Contro | l Panel                |                      |                |             |        |               | _ 8 ×                   |
|-------------|-----------------------------------|-----------|------------------------|----------------------|----------------|-------------|--------|---------------|-------------------------|
| Ly          | nc Server 2013                    |           |                        |                      |                |             |        |               |                         |
|             | ▲<br>Home                         | U         | ser Search             |                      |                |             |        |               |                         |
| 22          | Users                             |           | • Search O ID          | AP search            |                |             |        |               |                         |
| N           | Topology                          |           | Search for users by ty | ping a user's name o | r clicking Add | filter      | Find   |               | 🚽 + Add fil             |
| 9           | Persistent Chat                   |           |                        |                      |                |             | Se     | arch results: | 1 Maximum               |
| C           | Voice Routing                     |           | Enable users           | 🖉 🖉 Edit 🔻           | Action 🔻       |             |        |               |                         |
| S           | Voice Features                    |           | Display name           |                      | Enabled        | SIP address | ar.com | Registrar     | pool                    |
| 23          | Response Groups                   |           |                        |                      |                |             |        | ,,            |                         |
|             | Conferencing                      |           |                        |                      |                |             |        |               |                         |
| 鶝           | Federation and<br>External Access |           |                        |                      |                |             |        |               |                         |
|             | Monitoring<br>and Archiving       |           |                        |                      |                |             |        |               |                         |
| <b>A</b>    | Security                          |           |                        |                      |                |             |        |               |                         |
| <b>R</b> St | art 🛃 🗾                           |           |                        | <b>O</b>             |                |             |        | , 🖢 🌼         | 12:37 AM<br>8/19/2013 ⋿ |

Open Lync client software and log in lync.yeastar.com using "harry@lync.yeastar.com".

| Recycle Bin | Lync Basic – – ×                           |
|-------------|--------------------------------------------|
|             | Sign in       ☆ ▼         Sign-in address: |
| 🍂 🔊 🚞       | ★ [> ] ★ (0) PM<br>8/19/2013 =             |

Figure 16

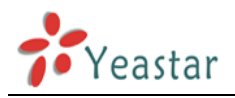

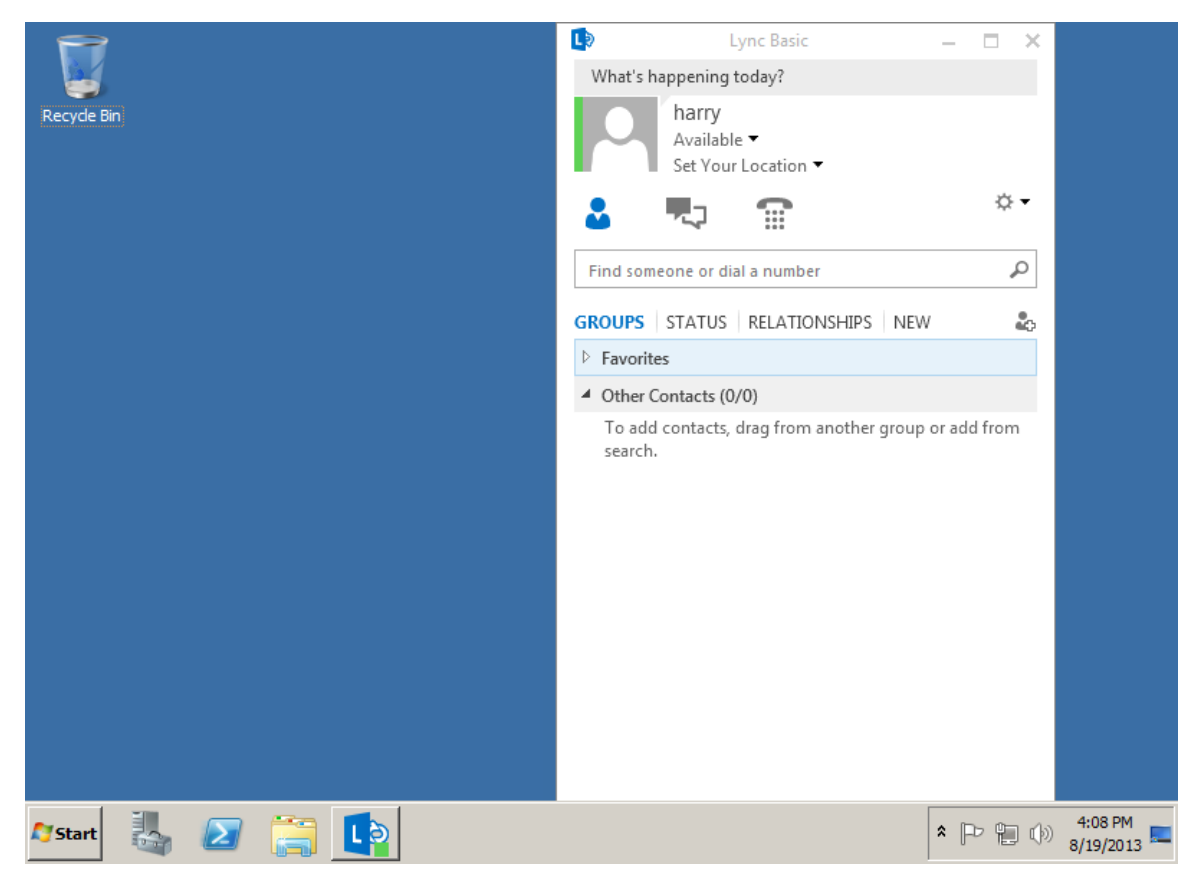

Figure 17

### **3.2 Create call rules in control panel**

Note: the extension number of Lync Server 2013 starts with "+". Edit the "Global" dial plan.

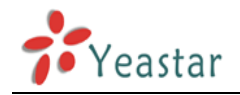

| 🌄 Mi        | crosoft Lync Server 2013 (        | Control Panel |                  |             |            |                     |                    |                       |
|-------------|-----------------------------------|---------------|------------------|-------------|------------|---------------------|--------------------|-----------------------|
|             | nc Sonvor 2013                    |               |                  |             |            |                     |                    |                       |
| Ц           | The Server 2013                   |               |                  |             |            |                     |                    |                       |
|             | Home                              | Dial Plan     | Voice Policy     | Route       | PSTN Usage | Trunk Configuration | Test Voice Routing |                       |
| 33          | Users                             | Create v      | pice routing tes | t case info | rmation    |                     |                    |                       |
| 24          | Topology                          |               |                  |             |            |                     |                    |                       |
| Ģ           | IM and Presence                   |               |                  |             |            | م                   |                    |                       |
| 7           | Persistent Chat                   | - New         | ▼ / Edit 1       | Actio       | on 🔻 Comm  | it 🔻                |                    |                       |
| ٢           | Voice Routing                     | Na            | me 🔺 Scop        | e Sta       | te Nor     | malization rules D  | escription         |                       |
| S           | Voice Features                    | C             | Global Glob      | al Co       | mmitted 1  |                     |                    |                       |
| 23          | Response Groups                   |               |                  |             |            | •                   |                    |                       |
| Ð           | Conferencing                      |               |                  |             |            |                     |                    |                       |
|             | Clients                           |               |                  |             |            |                     |                    |                       |
| is.         | Federation and<br>External Access |               |                  |             |            |                     |                    |                       |
|             | Monitoring<br>and Archiving       |               |                  |             |            |                     |                    |                       |
| 1           | Security                          |               |                  |             |            |                     |                    |                       |
|             | ··· · ·                           |               |                  |             |            |                     |                    |                       |
| <b>A</b> St | art 🛃 🔎                           |               | <b>1</b>         |             |            |                     | P Խ 🟗 🎕            | 12:38 AM<br>8/19/2013 |

Edit the rule of "Keep All"; we need to add a "+" as the prefix.

| 🐯 Mi | crosoft Lync Server 2013 Co       | ntrol Panel                                                                    |                       |
|------|-----------------------------------|--------------------------------------------------------------------------------|-----------------------|
| Lyı  | nc Server 2013                    |                                                                                |                       |
|      | Home                              | Dial Plan Voice Policy Route PSTN Usage Trunk Configuration Test Voice Routing |                       |
| 33   | Users                             | Create voice routing test case information                                     |                       |
| ×    | Topology                          |                                                                                |                       |
| Ę    | IM and Presence                   | Edit Dial Plan - Global                                                        |                       |
| 2    | Persistent Chat                   | ✓ OK X Cancel                                                                  |                       |
| ę    | Voice Routing                     | · · · · · · · · · · · · · · · · · · ·                                          |                       |
| S    | Voice Features                    | External access prefix:                                                        |                       |
| 23   | Response Groups                   | Associated Normalization Rules                                                 |                       |
| Ð    | Conferencing                      | 💠 New 🖹 Copy 📋 Paste 🔚 Select 🦯 Show details Remove 🦿                          | •                     |
| E.   | Clients                           | Normalization rule State Pattern to match                                      | Translation patt      |
| 諧    | Federation and<br>External Access | Keep All Committed ^(\d*)\$                                                    | \$1                   |
|      | Monitoring<br>and Archiving       |                                                                                |                       |
| -    | Security                          |                                                                                |                       |
|      | ··· •                             | Monday                                                                         | /, August 19, 2013    |
| A St | art 🛃 ⊿ 🥫                         |                                                                                | 12:39 AM<br>8/19/2013 |

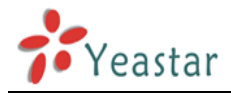

Modify the length to "Any", add "+" in field "Digits to add", then click "Ok" to save it

| Home                        | Dial Plan | Voice Policy     | Route     | PSTN Usage      | Trunk Configuration | Test Voice Routing |  |
|-----------------------------|-----------|------------------|-----------|-----------------|---------------------|--------------------|--|
| Users                       | Create vo | ice routing test | case info | rmation         |                     |                    |  |
| Topology                    |           |                  |           |                 |                     |                    |  |
| IM and Presence             | Edit D    | ial Plan 🕨 Edit  | Normali   | zation Rule - I | Keep All            |                    |  |
| Persistent Chat             | 1         | OK 🗙 Cano        | el        |                 |                     |                    |  |
| Voice Routing               |           |                  |           |                 |                     |                    |  |
| Voice Features              | Le        | ngth:            |           |                 |                     |                    |  |
| Response Groups             | A         | ny               |           | • 0             |                     | ÷                  |  |
| Conferencing                | Di        | gits to remove:  |           |                 |                     |                    |  |
| Clients                     | Di        | nits to add:     |           |                 |                     |                    |  |
| Federation and              | +         | gits to add.     |           |                 |                     |                    |  |
| External Access             | P         | attern to match  | *         |                 |                     |                    |  |
| Monitoring<br>and Archiving |           | ^(\d*)\$         |           |                 |                     |                    |  |
| Security                    |           | ••• •            |           |                 |                     |                    |  |

Figure 20

You can input the test number to see if the translation rule works fine.

|              | nc Server 2013                    |    |                  |                                    |                  |            |                  |                 |                    |                       |
|--------------|-----------------------------------|----|------------------|------------------------------------|------------------|------------|------------------|-----------------|--------------------|-----------------------|
| Lyı          | Home                              |    | ial Plan         | Voice Policy                       | Route            | PSTN Usage | Trunk Configur   | ation           | Test Voice Routing |                       |
| 33           | Users                             |    | Create v         | oice routing test                  | case info        | rmation    | 1                |                 |                    |                       |
| ×            | Topology                          |    |                  |                                    |                  |            |                  |                 |                    |                       |
| Ģ            | IM and Presence                   |    | Edit I           | Dial Plan - Glob                   | al               |            |                  |                 |                    |                       |
| 7            | Persistent Chat                   |    | -                | OK 🗙 Can                           | el 🛛             |            |                  |                 |                    |                       |
| ę            | Voice Routing                     |    |                  | Normalizatio                       | n rule           | Std        | lle server itted | Patter          | n to match<br>4    | I I diisiduu          |
| C            | Voice Features                    | 11 | _                | Keep All                           |                  | <b>#</b> / | Uncommitted      | ^(\ <b>a</b> ^) | \$                 | +\$1                  |
| 22           | Response Groups                   | 4  |                  |                                    |                  |            |                  |                 |                    |                       |
| Ŗ            | Conferencing                      |    |                  |                                    |                  |            |                  |                 |                    |                       |
| 6            | Clients                           |    | •                |                                    |                  |            |                  |                 |                    |                       |
|              | Federation and<br>External Access |    | <b>Dia</b><br>12 | led number to te                   | st:              |            |                  |                 | Go 🥐               |                       |
|              | Monitoring<br>and Archiving       |    |                  | Translation rule<br>Rule to match: | +123<br>Keep All |            |                  |                 |                    |                       |
|              | Security                          |    |                  |                                    |                  |            |                  |                 |                    |                       |
| <b>A</b> Sta | art 🏭 🗾                           |    |                  |                                    |                  |            |                  |                 | P 🗞 🖽              | 12:41 AM<br>8/19/2013 |

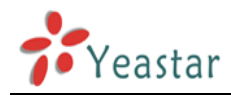

### Edit the "Voice Policy"→"Global".

| 🌄 Mie         | crosoft Lync Server 2013          | Control Panel                                                                  |                       |
|---------------|-----------------------------------|--------------------------------------------------------------------------------|-----------------------|
| Lyı           | nc Server 2013                    |                                                                                |                       |
|               | A Home                            | Dial Plan Voice Policy Route PSTN Usage Trunk Configuration Test Voice Routing |                       |
| 33            | Users                             | Create voice routing test case information                                     |                       |
| M             | Topology                          |                                                                                |                       |
| ₽             | IM and Presence                   |                                                                                |                       |
| 2             | Persistent Chat                   | ♣ New ▼                                                                        |                       |
| Ś             | Voice Routing                     | Name A Scope State PSTN usage Description                                      |                       |
| C             | Voice Features                    | 💮 Global Global Committed                                                      |                       |
| 23            | Response Groups                   |                                                                                |                       |
| Ð             | Conferencing                      |                                                                                |                       |
| e             | Clients                           |                                                                                |                       |
| 1             | Federation and<br>External Access |                                                                                |                       |
|               | Monitoring<br>and Archiving       |                                                                                |                       |
| 1             | Security                          |                                                                                |                       |
|               | ··· · · ·                         |                                                                                |                       |
| <b>Ay</b> Sta | art 🍇 🗾 🛛                         |                                                                                | 2:42 AM<br>/19/2013 ⋿ |

Figure 22

Click "Select" and choose the Local into "Associated PSTN Usages".

| 🌄 Mie                                                                                                    | crosoft Lync Server 201           | 3 Contro | ol Pane  | 9         |             |           |                |                     |                    |                       |
|----------------------------------------------------------------------------------------------------|-----------------------------------|----------|----------|-----------|-------------|-----------|----------------|---------------------|--------------------|-----------------------|
| Lyı                                                                                                    | nc Server 2013                    |          |          |           |             |           |                |                     |                    |                       |
|                                                                                                    | ▲<br>Home                         |          | Dial Pla | n Voic    | e Policy    | Route     | PSTN Usage     | Trunk Configuration | Test Voice Routing |                       |
| 33                                                                                                    | Users                             |          | Create   | voice ro  | uting test  | case info | ormation       |                     |                    |                       |
| ×                                                                                                    | Topology                          |          |          |           |             |           |                |                     |                    |                       |
| Ģ                                                                                                    | IM and Presence                   |          | Edit     | : Voice P | olicy - G   | lobal     |                |                     |                    |                       |
| 7                                                                                                    | Persistent Chat                   |          |          | / ок      | X Canc      | el        |                |                     |                    |                       |
| ¢                                                                                                    | Voice Routing                     |          |          | En:       | able simuli | taneous   | inging of phon | <u>ــ</u>           |                    | aracing               |
| S                                                                                                    | Voice Features                    |          |          |           | DCTN U-     | uncous    | inging of phon |                     |                    |                       |
| 22                                                                                                    | Response Groups                   | 1        |          | - Now     | PSTN Usa    | iges      | A Show datails | Domouo 🌰            |                    |                       |
| Ð                                                                                                    | Conferencing                      |          |          | PSTN us   | age record  |           | Associat       | ted routes          |                    |                       |
| The second second se | Clients                           |          |          |           | -           |           |                |                     |                    |                       |
| iii ii                                                                                                    | Federation and<br>External Access |          |          |           |             |           |                |                     |                    |                       |
|                                                                                                    | Monitoring<br>and Archiving       |          |          |           |             |           |                |                     |                    |                       |
| -                                                                                                    | Security                          |          |          |           |             |           |                |                     |                    |                       |
|                                                                                                    | ··· .<br>▼                        |          |          |           |             | _         |                |                     |                    |                       |
| <b>A</b> Sta                                                                                                    | art 🐰 🗾                           |          |          | Ş 🖳       | 3           |           |                |                     | P Խ 🟗 🍕            | 12:42 AM<br>8/19/2013 |

www.yeastar.com

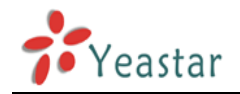

| 🌄 Mi         | crosoft Lync             | Server 2013 Control Panel                                                      |                          |
|--------------|--------------------------|--------------------------------------------------------------------------------|--------------------------|
| Ly           | nc Serve                 | er 2013                                                                        |                          |
|              |                          | Select PSTN Usage Record                                                       |                          |
|              | Home                     |                                                                                |                          |
| 33           | Users                    |                                                                                |                          |
|              | I opology                | PSTN usage record name Associated routes Associated voice policies             |                          |
| 9            | Persistent               |                                                                                |                          |
| e            | Voice Rot                | Local                                                                          | uuung                    |
| C            | Voice Fea                |                                                                                |                          |
| 22           | Response                 |                                                                                |                          |
| Ð            | Conferen                 |                                                                                |                          |
|              | Clients                  |                                                                                |                          |
|              | Federatio                |                                                                                |                          |
|              | Monitorir                | OK Cancel                                                                      |                          |
|              | and Archi                |                                                                                |                          |
| •            | Security                 |                                                                                |                          |
|              |                          |                                                                                | 12:42 AM                 |
| 27St         | art 🎂                    |                                                                                | 8/19/2013 =              |
|              |                          | Figure 24                                                                      |                          |
| 🐯 Mi         | crosoft Lync             | Server 2013 Control Panel                                                      |                          |
| Ly           | nc Serve                 | er 2013                                                                        |                          |
| -            |                          |                                                                                |                          |
|              | Home                     | Dial Plan Voice Policy Route PSTN Usage Trunk Configuration Test Voice Routing |                          |
| 33           | Users                    | Create voice routing test case information                                     |                          |
| ×            | Topology                 |                                                                                |                          |
| Ģ            | IM and Pro               | Edit Voice Policy - Global                                                     |                          |
| 7            | Persistent               | Chat OK Cancel                                                                 | unung                    |
| ٢            | Voice Rou                | ting<br>✓ Enable simultaneous ringing of phones                                |                          |
| 6            | Voice Feat               | Associated PSTN Usages                                                         |                          |
| 23           | Response                 | Groups Vew Select / Show details Remove 👚 🦊                                    |                          |
| Ð            | Conference               | PSTN usage record Associated routes                                            |                          |
|              | Clients                  | Local                                                                          |                          |
| Ē\$          | Federation<br>External A | ccess                                                                          |                          |
|              | Monitorin<br>and Archiv  | g<br>ving                                                                      |                          |
| 4            | Security                 |                                                                                |                          |
|              | ••••••                   |                                                                                |                          |
| <b>Ay</b> St | art 👆                    |                                                                                | 12:43 AM<br>8/19/2013 == |

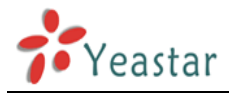

Click "OK" to save it. Edit the "Route" page.

| 🏹 Mio | crosoft Lync Server 201           | 3 Control | l Panel   |                |                 |            |         |                 |                    |                       |
|-------|-----------------------------------|-----------|-----------|----------------|-----------------|------------|---------|-----------------|--------------------|-----------------------|
| Lyı   | nc Server 2013                    |           |           |                |                 |            |         |                 |                    |                       |
|       | ▲<br>Home                         | Di        | ial Plan  | Voice Policy   | Route           | PSTN Usage | Trunk C | onfiguration    | Test Voice Routing |                       |
| 23    | Users                             | C         | Create vo | ice routing te | est case inform | nation     |         |                 |                    |                       |
| ×     | Topology                          |           |           |                |                 |            |         |                 |                    |                       |
| Ģ     | IM and Presence                   |           |           |                |                 |            |         | م               |                    |                       |
| 7     | Persistent Chat                   |           | 🗣 New     | 🧪 Edit 🔻       | 1 Move          | up 🕹 Mov   | e down  | Action <b>▼</b> | Commit 🔻           |                       |
| Ś     | Voice Routing                     |           | Nar       | me             | -               | State      |         | PSTN usage      |                    | Pattern to mate       |
| C     | Voice Features                    |           | Loc       | alRoute        |                 | Committe   | d       |                 |                    | ^(\+1[0-9]{10})\$     |
| 23    | Response Groups                   | 4         |           |                |                 |            |         |                 |                    |                       |
| Ð     | Conferencing                      |           |           |                |                 |            |         |                 |                    |                       |
| e,    | Clients                           |           |           |                |                 |            |         |                 |                    |                       |
| ī.    | Federation and<br>External Access |           |           |                |                 |            |         |                 |                    |                       |
|       | Monitoring<br>and Archiving       |           |           |                |                 |            |         |                 |                    |                       |
| A     | Security                          |           |           |                |                 |            |         |                 |                    |                       |
|       | ··· •                             |           |           |                |                 |            |         |                 |                    |                       |
| 🕽 Sta | art 🛃 🗾                           |           |           |                | 3               |            |         |                 | P Խ 🛍              | 12:46 AM<br>8/19/2013 |
|       |                                   |           |           |                | Figu            | re 26      |         |                 |                    |                       |

Click "LocalRoute" to start editing.

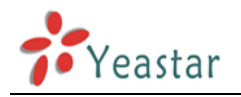

| 🐯 Mi  | crosoft Lync Server 201           | 3 Control | Panel       |                 |             |            |                     |                    |                         |
|-------|-----------------------------------|-----------|-------------|-----------------|-------------|------------|---------------------|--------------------|-------------------------|
|       |                                   |           |             |                 |             |            |                     |                    |                         |
| Ly    | nc Server 2013                    |           |             |                 |             |            |                     |                    |                         |
|       | Home                              | Di        | al Plan V   | /oice Policy    | Route       | PSTN Usage | Trunk Configuration | Test Voice Routing |                         |
| 33    | Users                             | С         | reate voice | routing test    | case inform | nation     |                     |                    |                         |
| ×     | Topology                          |           |             |                 |             |            |                     |                    |                         |
| Ģ     | IM and Presence                   |           | Edit Voic   | e Route - Lo    | ocalRoute   |            |                     |                    |                         |
| 2     | Persistent Chat                   |           | 🖌 ок        | X Cance         | el          |            |                     |                    |                         |
| ¢     | Voice Routing                     |           | +1[0        | -9]{10}         |             |            |                     | Exceptions         |                         |
| C     | Voice Features                    |           |             |                 |             |            |                     | Remove             |                         |
| 23    | Response Groups                   | 4         |             |                 |             |            |                     |                    |                         |
| Ð     | Conferencing                      |           | Mate        | ch this natter  | n• *        |            |                     |                    |                         |
| 6     | Clients                           |           | ^(\+        | +1[0-9]{10})\$  |             |            |                     |                    |                         |
| 諧     | Federation and<br>External Access |           |             | Edit            | Reset       | ?          |                     |                    |                         |
|       | Monitoring<br>and Archiving       |           | Sup         | press caller II | D           |            |                     |                    |                         |
| -     | Security                          |           |             |                 |             |            |                     |                    |                         |
|       | ···· ¥                            |           |             |                 |             |            |                     |                    |                         |
| A7 St | art 🛃 🗾                           |           |             | 3               |             |            |                     | P Խ 🛍              | 12:48 AM<br>8/19/2013 ⋿ |
|       |                                   |           |             |                 | Figur       | re 27      |                     |                    |                         |

The default value is:  $(+1[0-9]{10})$ Click Edit to modify the default pattern to  $(+d^*)$ 

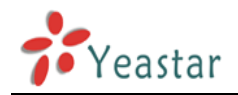

| 🐯 Microsoft Lync Server 2013 Cor | ntrol Panel                                                                    | _ 8 ×                |
|----------------------------------|--------------------------------------------------------------------------------|----------------------|
| Lvnc Server 2013                 |                                                                                |                      |
| -,                               |                                                                                |                      |
| A Home                           | Dial Plan Voice Policy Route PSTN Usage Trunk Configuration Test Voice Routing |                      |
| 33 Users                         | Create voice routing test case information                                     |                      |
| Topology                         |                                                                                |                      |
| IM and Presence                  | Edit Voice Route - LocalRoute                                                  |                      |
| Persistent Chat                  | Type a Regular Expression                                                      |                      |
| 😢 Voice Routing                  | Type a regular expression: *                                                   |                      |
| 📞 Voice Features                 | Remove                                                                         |                      |
| 😤 Response Groups 🥤              | OK Cancel                                                                      |                      |
| 💀 Conferencing                   | OK Cancer                                                                      |                      |
| Clients                          | ^(\+1[0-9](10))\$                                                              |                      |
| Federation and                   | Edit Reset                                                                     |                      |
| - Monitoring                     |                                                                                |                      |
| and Archiving                    | Suppress caller ID                                                             |                      |
| 🔒 Security                       |                                                                                |                      |
| •                                | <u></u>                                                                        |                      |
| 🍠 Start 🐰 ⊿ 📄                    | ; 🔣 🐯 💽                                                                        | 2:47 AM<br>19/2013 🎫 |

Click  $\ensuremath{``}\ensuremath{\mathsf{OK}''}$  to save it, and you will see the modified patten as below:

| Lyı  | nc Server 2013                    |     |         |                        |                |                     |                    |          |
|------|-----------------------------------|-----|---------|------------------------|----------------|---------------------|--------------------|----------|
| \$   | ▲<br>Home                         | Dia | l Plan  | Voice Policy Ro        | ute PSTN Usage | Trunk Configuration | Test Voice Routing |          |
| 22   | Users                             | Cr  | eate vo | pice routing test case | e information  |                     |                    |          |
| ×    | Topology                          |     |         |                        |                |                     |                    |          |
| Ð    | IM and Presence                   |     | Edit V  | /oice Route - Loca     | Route          |                     |                    |          |
| 7    | Persistent Chat                   |     | 1       | OK X Cancel            |                |                     |                    |          |
| 2    | Voice Routing                     |     | +       | -d*                    |                |                     | Exceptions         |          |
| 5    | Voice Features                    |     |         |                        |                |                     | Remove             |          |
| \$   | Response Groups                   |     |         |                        |                |                     |                    |          |
| þ    | Conferencing                      |     |         | Natch this nattern: *  |                |                     |                    |          |
| 3    | Clients                           |     |         | ^(\+\d*)\$             |                |                     |                    |          |
| P.C. | Federation and<br>External Access |     |         | Edit Res               | et 🕐           |                     |                    |          |
|      | Monitoring<br>and Archiving       |     |         | Suppress caller ID     |                |                     |                    |          |
| 1    | Security                          |     |         |                        |                |                     |                    |          |
| Sta  | art 🔍 🔊 🛱                         |     |         |                        |                |                     |                    | 12:48 AM |

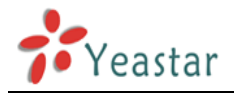

#### Add the associated trunk:

| 🐯 Mi         | icrosoft Lync Server 201               | 3 Control Panel                                             |                              |
|--------------|----------------------------------------|-------------------------------------------------------------|------------------------------|
| Ly           | nc Server 2013                         |                                                             |                              |
|              | ▲<br>Home                              | Dial Plan Voice Policy Route PSTN Usage Trunk Configuration | Test Voice Routing           |
| 33           | Users                                  | Create voice routing test case information                  |                              |
| ×            | Topology                               |                                                             |                              |
| Ģ            | IM and Presence                        | Edit Voice Route - LocalRoute                               |                              |
| 7            | Persistent Chat                        | ✓ OK X Cancel                                               |                              |
| ও            | Voice Routing                          | Associated trunks:                                          |                              |
| S            | Voice Features                         |                                                             | Add                          |
| 23           | Response Groups                        |                                                             | Remove                       |
| Ð            | Conferencing                           |                                                             |                              |
| -            | Clients                                |                                                             |                              |
| ß            | Federation and<br>External Access      | Associated PSTN Usages                                      |                              |
|              | Monitoring<br>and Archiving            | PSTN usage record Associated voice policies                 |                              |
| -            | Security                               |                                                             |                              |
|              | •••••••••••••••••••••••••••••••••••••• |                                                             |                              |
| <b>Ay</b> st | art 🕌 🗾                                |                                                             | P Խ 🔁 🍫 12:49 AM 💻 8/19/2013 |
|              |                                        | Figure 30                                                   |                              |

Choose the gateway we created to MyPBX, in this example: PstnGateway: 192.168.4.142.

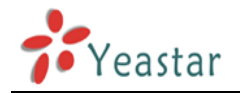

| 🐺 Microsoft Lync Server               | 2013 Control Panel                                          |                              |
|---------------------------------------|-------------------------------------------------------------|------------------------------|
| Lync Server 20                        | 13                                                          |                              |
| Lyne Server 20                        | Select Trunk                                                |                              |
| 🏠 Home                                |                                                             | st Voice Routing             |
| 33 Users                              | ٩                                                           |                              |
| Topology                              | Service Site                                                |                              |
| IM and Presence                       | PstnGateway:192.168.4.142 MyPBX                             |                              |
| Persistent Chat                       |                                                             |                              |
| 🧐 Voice Routing                       |                                                             |                              |
| & Voice Features                      |                                                             | Add                          |
| 😮 Response Group                      | s d                                                         | emove                        |
| 💀 Conferencing                        |                                                             |                              |
| Clients                               |                                                             |                              |
| Federation and                        |                                                             |                              |
| - Monitoring                          | OK Carrel                                                   |                              |
| and Archiving                         |                                                             |                              |
| Security                              |                                                             |                              |
| · · · · · · · · · · · · · · · · · · · |                                                             |                              |
| 🔊 Start 🛃 🗾                           |                                                             | Pr Խ 🐑 🎲 12:49 AM 📰          |
|                                       | Figure 31                                                   | , · · · .                    |
| 🐺 Microsoft Lync Server               | 2013 Control Panel                                          |                              |
|                                       |                                                             |                              |
| Lync Server 20                        | I3                                                          |                              |
| A Home                                | Dial Plan Voice Policy Route PSTN Usage Trunk Configuration | Fest Voice Routing           |
| 33 Users                              | Create voice routing test case information                  |                              |
|                                       |                                                             |                              |
| IM and Presence                       | Edit Voice Route - LocalRoute                               |                              |
| Persistent Chat                       | ✓ OK X Cancel                                               |                              |
| Voice Routing                         |                                                             |                              |
| S Voice Features                      | Associated trunks:                                          | Add                          |
| Response Group                        | PstnGateway:192.168.4.142                                   | Remove                       |
| Conferencing                          |                                                             | kemove                       |
| Clients                               |                                                             |                              |
| Federation and                        | Associated PSTN Usages                                      |                              |
| External Access                       | Select Remove 🎓 🦆                                           |                              |
| Monitoring<br>and Archiving           | PSTN usage record Associated voice policies                 |                              |
| Security                              |                                                             |                              |
| ¥                                     |                                                             |                              |
| 🍂 Start                               |                                                             | P 🐌 🖺 🍫 12:49 AM 💻 8/19/2013 |

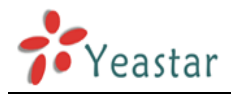

#### Select the assoiciated PSTN Usages:

| 🐯 Mi | icrosoft Lync Server 201          | 13 Control Panel                                                               |                       |
|------|-----------------------------------|--------------------------------------------------------------------------------|-----------------------|
| Ly   | nc Server 2013                    |                                                                                |                       |
|      | Home                              | Dial Plan Voice Policy Route PSTN Usage Trunk Configuration Test Voice Routing |                       |
| 33   | Users                             | Create voice routing test case information                                     |                       |
| ×    | Topology                          |                                                                                |                       |
| Ģ    | IM and Presence                   | Edit Voice Route - LocalRoute                                                  |                       |
| 9    | Persistent Chat                   | ✓ OK × Cancel                                                                  |                       |
| Ę    | Voice Routing                     | Associated PSTN Usages                                                         |                       |
| C    | Voice Features                    | Select Remove                                                                  |                       |
| 23   | Response Groups                   | PSTN usage record Associated voice policies                                    |                       |
| Ð    | Conferencing                      |                                                                                |                       |
| e.   | Clients                           |                                                                                |                       |
| 1    | Federation and<br>External Access |                                                                                |                       |
|      | Monitoring<br>and Archiving       | Translated number to test:                                                     |                       |
| Ω    | Security                          |                                                                                |                       |
|      | ••••••                            |                                                                                |                       |
| A St | art 🛃 🗾                           |                                                                                | 12:49 AM<br>8/19/2013 |
|      |                                   | Figure 33                                                                      |                       |

Choose "Local" and "OK" to save it.

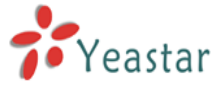

| <b>W</b> ie   | crosoft Lync             | Server 2013 Control Panel                                     | _ B ×              |
|---------------|--------------------------|---------------------------------------------------------------|--------------------|
| Lv            | nc Serve                 | or 2013                                                       |                    |
| Lyi           |                          | Select PSTN Usage Record                                      | 0 ==               |
|               | Home                     |                                                               |                    |
| 33            | Users                    | ٩                                                             |                    |
| N             | Topology                 | PSTN usage record name Associated routes Associated voice r   | policies           |
| Ð             | IM and Pr                | Internal                                                      |                    |
| P             | Persistent               | Local Global                                                  |                    |
| C             | Voice Rou                | Long Distance                                                 |                    |
| S             | Voice Fea                |                                                               |                    |
| 23            | Response                 |                                                               |                    |
| Ŗ             | Conferen                 |                                                               |                    |
| T             | Clients                  |                                                               |                    |
| 許             | Federatio                |                                                               |                    |
|               | Monitorin                | OK                                                            | Cancel             |
|               | and Archi                |                                                               |                    |
| -             | Security                 |                                                               |                    |
| _             | ··· ··                   |                                                               |                    |
| <b>a</b> sta  | art 👆                    |                                                               | P Խ 🐑 🍁 12:50 AM 💻 |
|               | _                        | Figure 34                                                     | ,                  |
| 🐯 Mie         | crosoft Lync             | Server 2013 Control Panel                                     |                    |
| Iv            | nc Serve                 | or 2013                                                       |                    |
| Суг           |                          |                                                               |                    |
|               | Home                     | Dial Plan Voice Policy Route PSTN Usage Trunk Configuration 1 | fest Voice Routing |
| 33            | Users                    | Create voice routing test case information                    |                    |
| м             | Topology                 |                                                               |                    |
| Ģ             | IM and Pr                | esence Edit Voice Route - LocalRoute                          |                    |
| 7             | Persistent               | Chat V K X Cancel                                             |                    |
| Q             | Voice Rou                | ting Associated PSTN Usages                                   |                    |
| S             | Voice Fea                | tures Select Remove                                           |                    |
| 23            | Response                 | Groups PSTN usage record Associated voice policies            |                    |
| Ŗ             | Conference               | ing Giobai                                                    |                    |
| G             | Clients                  |                                                               |                    |
| 論             | Federation<br>External A | n and ccess                                                   |                    |
|               | Monitorin<br>and Archi   | g Translated number to test:                                  |                    |
| -             | Security                 |                                                               |                    |
|               | ··· ÷                    |                                                               |                    |
| <b>Ay</b> Sta | art 👪                    |                                                               | P Խ 🛍 🍁 12:50 AM 💻 |

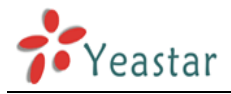

Click the "PSTN Usage", make sure the Routers is "LocalRoute", Policies is "Global".

| 🌄 Mie          | crosoft Lync Server 201           | 3 Control Pane |                      |             |            |                     |                    |                       |
|----------------|-----------------------------------|----------------|----------------------|-------------|------------|---------------------|--------------------|-----------------------|
| Lyı            | nc Server 2013                    |                |                      |             |            |                     |                    |                       |
|                | A Home                            | Dial Plar      | Voice Policy         | Route       | PSTN Usage | Trunk Configuration | Test Voice Routing |                       |
| 33             | Users                             | Create         | voice routing tes    | t case info | rmation    |                     |                    |                       |
| 24             | Topology                          |                |                      |             |            |                     |                    |                       |
| Ģ              | IM and Presence                   |                |                      |             |            | J                   | ο                  |                       |
| 7              | Persistent Chat                   | Ed             | it <b>v</b> Action v | Com         | mit 🔻      |                     |                    |                       |
| Ç              | Voice Routing                     |                | lame                 |             | State      | Routes              | Policies           |                       |
| C              | Voice Features                    | I              | nternal              |             | Committe   | ł                   |                    |                       |
| 23             | Response Groups                   | 1              | ocal                 |             | Committe   | d LocalRoute        | Global             |                       |
| Ŗ              | Conferencing                      | 1              | ong Distance         |             | Committe   | ł                   |                    |                       |
| Ē              | Clients                           |                |                      |             |            |                     |                    |                       |
|                | Federation and<br>External Access |                |                      |             |            |                     |                    |                       |
|                | Monitoring<br>and Archiving       |                |                      |             |            |                     |                    |                       |
| 9              | Security                          |                |                      |             |            |                     |                    |                       |
|                | •••••                             |                |                      |             |            |                     | _                  |                       |
| R <b>i</b> Sta | art 👗 🗾                           |                |                      |             |            |                     | P Խ 🛍 🍁            | 12:51 AM<br>8/19/2013 |
|                |                                   |                |                      | Figu        | ire 36     |                     |                    |                       |

Edit the "Trunk Configuration" page.

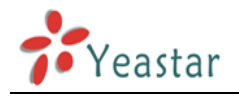

| 🌄 Mie | crosoft Lync Server 2013              | Control Pane | I                  |           |            |             |           |                    | _ B ×                 |
|-------|---------------------------------------|--------------|--------------------|-----------|------------|-------------|-----------|--------------------|-----------------------|
| Ly    | nc Server 2013                        |              |                    |           |            |             | _         |                    |                       |
|       | ▲<br>Home                             | Dial Plan    | Voice Policy       | Route     | PSTN Usage | Trunk Confi | guration  | Test Voice Routing |                       |
| 23    | Users                                 | Create       | voice routing test | case info | rmation    |             |           |                    |                       |
| ×     | Topology                              |              |                    |           |            |             |           |                    |                       |
| Ģ     | IM and Presence                       |              |                    |           |            |             | م         |                    |                       |
| 2     | Persistent Chat                       | -h Nev       | v 🔻 🧷 Edit 🖲       | Activ     | n 🔻 Comm   | it 💌        |           |                    |                       |
| ও     | Voice Routing                         |              | lame 🔺 Scop        | e Sta     | te Mee     | dia bypass  | PSTN usag | je                 | Calling numl          |
| S     | Voice Features                        |              | 🛃 Global 🛛 Globa   | al Cor    | nmitted    |             |           |                    | 0                     |
| 22    | Response Groups                       | 4            |                    |           |            |             |           |                    |                       |
| Ð     | Conferencing                          |              |                    |           |            |             |           |                    |                       |
| e     | Clients                               |              |                    |           |            |             |           |                    |                       |
| B     | Federation and<br>External Access     |              |                    |           |            |             |           |                    |                       |
|       | Monitoring<br>and Archiving           |              |                    |           |            |             |           |                    |                       |
| -     | Security                              | •            |                    |           |            |             |           |                    |                       |
|       | ··· · · · · · · · · · · · · · · · · · |              |                    |           |            |             |           |                    |                       |
| A7 St | art 🏭 🗾                               |              |                    |           |            |             |           | P Խ 🛍 🛛            | 12:52 AM<br>8/19/2013 |

### Click "Global" to start.

| 🌄 Mio         | crosoft Lync Server 2013              | Contro | Panel     |                  |               |            |                     |                    |                       |
|---------------|---------------------------------------|--------|-----------|------------------|---------------|------------|---------------------|--------------------|-----------------------|
| Lyı           | nc Server 2013                        |        |           |                  |               |            |                     |                    |                       |
| ~             | Home                                  | D      | ial Plan  | Voice Policy     | Route         | PSTN Usage | Trunk Configuration | Test Voice Routing |                       |
| 33            | Users                                 | 0      | Create vo | ice routing test | case info     | rmation    |                     |                    |                       |
| x             | Topology                              |        |           |                  |               |            |                     |                    |                       |
| Ģ             | IM and Presence                       |        | Edit T    | runk Configura   | ation - G     | lobal      |                     |                    |                       |
| 7             | Persistent Chat                       |        | 1         | OK X Cano        | el            |            |                     |                    |                       |
| ٢             | Voice Routing                         |        | ~ /       | ssociated PST    | -<br>N Usages |            |                     |                    |                       |
| S             | Voice Features                        |        |           | Select           | Remove        | •          |                     |                    |                       |
| 23            | Response Groups                       |        | 1         | PSTN usage re    | cord          | Asso       | ciated routes       |                    |                       |
| R             | Conferencing                          |        |           |                  |               |            |                     |                    |                       |
| 6             | Clients                               |        |           |                  |               |            |                     |                    |                       |
| i i           | Federation and<br>External Access     |        |           |                  |               |            |                     |                    |                       |
|               | Monitoring<br>and Archiving           |        |           | Francistad num   |               |            |                     |                    |                       |
|               | Security                              |        |           | ransiateu numi   | Jer to test   | •          |                     |                    |                       |
|               | ··· · · · · · · · · · · · · · · · · · |        |           |                  |               |            |                     | •                  |                       |
| <b>Ay</b> Sta | art 👪 🗾 [                             |        |           | <b>E</b>         |               |            |                     | P 🍖 🛍 🌾            | 12:52 AM<br>8/19/2013 |

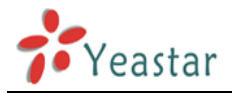

Click "Select" to choose the associated PSTN usage for this trunk.

| 🌄 Mie | crosoft Lync            | Server 2013 Control Panel                                    |         |                       |
|-------|-------------------------|--------------------------------------------------------------|---------|-----------------------|
| Lv    | nc Serve                | r 2013                                                       |         |                       |
| -,    | <b>^</b>                | Select PSTN Usage Record                                     |         |                       |
|       | Home                    |                                                              |         |                       |
| 33    | Users                   | ٩                                                            |         |                       |
| M     | Topology                | PSTN usage record name Associated routes Associated voice pr | olicies |                       |
| Ģ     | IM and Pr               | Internal                                                     |         |                       |
| 7     | Persistent              | Local LocalRoute Global                                      |         |                       |
| ę     | Voice Rot               | Long Distance                                                |         |                       |
| S     | Voice Fea               |                                                              |         |                       |
| 23    | Response                |                                                              |         |                       |
| Ð     | Conferen                |                                                              |         |                       |
|       | Clients                 |                                                              |         |                       |
| 1     | Federatio<br>External A |                                                              |         |                       |
|       | Monitorir<br>and Archi  | ОК                                                           | Cancel  |                       |
|       | Security                |                                                              |         |                       |
| A Sta | art 😽                   |                                                              | P Խ 🕲 🔇 | 12:52 AM<br>8/19/2013 |

Figure 39

| 🐯 Mie         | crosoft Lync Server 2013 C        | ontrol I | Panel    |                 |              |            |                     |                    | _ 8 ×                 |
|---------------|-----------------------------------|----------|----------|-----------------|--------------|------------|---------------------|--------------------|-----------------------|
| Lyı           | nc Server 2013                    |          |          |                 |              |            |                     |                    |                       |
|               | Home                              | Dia      | l Plan   | Voice Policy    | Route        | PSTN Usage | Trunk Configuration | Test Voice Routing |                       |
| 33            | Users                             | Cr       | eate voi | ce routing test | case info    | rmation    |                     |                    |                       |
| x             | Topology                          |          |          |                 |              |            |                     |                    |                       |
| Ģ             | IM and Presence                   |          | Edit Tr  | unk Configur    | ation - G    | lobal      |                     |                    |                       |
| 9             | Persistent Chat                   |          | <b>v</b> | OK 🗙 Can        | el           |            |                     |                    |                       |
| ę             | Voice Routing                     |          | ~ A      | ssociated PST   | -<br>N Usage |            |                     |                    |                       |
| C             | Voice Features                    |          | ſ        | Select          | Demove       |            |                     |                    |                       |
| 22            | Response Groups                   |          |          | PSTN usage re   | ecord        | Asso       | ciated routes       |                    |                       |
| Ð             | Conferencing                      |          |          | Local           |              | Loc        | alRoute             |                    |                       |
| 6             | Clients                           |          |          |                 |              |            |                     |                    |                       |
| 諧             | Federation and<br>External Access |          |          |                 |              |            |                     |                    |                       |
|               | Monitoring<br>and Archiving       |          |          | ranslated num   | her to test  | •          |                     |                    |                       |
|               | Security                          | L        |          |                 | Jer to test  |            |                     |                    |                       |
| <b>()</b> Sta | art 🛃 🗾 🚦                         |          |          | <b>R</b>        | 3            |            |                     | P Խ 🖞 🍁            | 12:52 AM<br>8/19/2013 |

Chose "Local" in this exaple, click "OK" to save it.

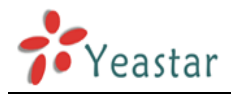

#### Click "OK".

| 🌄 Mie         | crosoft Lync Server 2013          | Control Panel |                  |                          |             |                    |                 |       |                          |
|---------------|-----------------------------------|---------------|------------------|--------------------------|-------------|--------------------|-----------------|-------|--------------------------|
| Lyı           | nc Server 2013                    |               |                  |                          |             |                    |                 |       |                          |
|               | Home                              | Dial Plan     | Voice Policy     | Route                    | PSTN Usage  | Trunk Configuratio | n Test Voice Ro | uting |                          |
| 23            | Users                             | Create vo     | oice routing tes | t case info              | ormation    |                    |                 |       |                          |
| ×             | Topology                          |               |                  |                          |             |                    |                 |       |                          |
| Ģ             | IM and Presence                   |               |                  |                          |             |                    | <b>Q</b>        |       |                          |
| 2             | Persistent Chat                   | 4 New         | ▼ 🧪 Edit         | <ul> <li>Acti</li> </ul> | on 🔻 Comm   | iit ▼              |                 |       |                          |
| G             | Voice Routing                     | Na            | me 🔺 Scoj        | oe Sta                   | te          | Media bypass       | PSTN usage      |       | Calling                  |
| S             | Voice Features                    | e             | Global Glob      | al 🔰                     | Uncommitted |                    | Local           |       | 0                        |
| 23            | Response Groups                   |               |                  |                          |             |                    |                 |       |                          |
| Ŗ             | Conferencing                      |               |                  |                          |             |                    |                 |       |                          |
| e             | Clients                           |               |                  |                          |             |                    |                 |       |                          |
| 鸖             | Federation and<br>External Access |               |                  |                          |             |                    |                 |       |                          |
|               | Monitoring<br>and Archiving       |               |                  |                          |             |                    |                 |       |                          |
| -             | Security                          |               |                  |                          |             |                    |                 |       |                          |
|               | ··· ↓<br>▼                        |               | 1                |                          |             |                    | _               |       |                          |
| <b>Ay</b> Sta | art 🍇 🗾 [                         |               | <b>1</b>         |                          |             |                    | P 💀             | ي 🔁   | 12:53 AM<br>8/19/2013 == |

Figure 41

You can see the PSTN usage here, click "Commit"  $\rightarrow$  "Commit all" to take effect.

|   | Home                              | Dial Pla | in l'   | Voice P | olicy      | Route     | PSTN     | Usage  | Trunk Configuration | T    | est Voice Routing |       |
|---|-----------------------------------|----------|---------|---------|------------|-----------|----------|--------|---------------------|------|-------------------|-------|
| 2 | Users                             | Create   | e voice | e routi | ng test ca | ase infor | mation   |        |                     |      |                   |       |
|   | Topology                          |          |         |         |            |           |          |        |                     |      |                   |       |
|   | IM and Presence                   |          |         |         |            |           |          |        |                     | 9    |                   |       |
| ) | Persistent Chat                   | ∲ Ne     | w 🔻     | 1       | Edit 🔻     | Action    | <b>[</b> | Comm   | it 🔻                |      |                   |       |
|   | Voice Routing                     |          | Name    | •       | Scope      | State     |          | Review | / uncommitted chang | es   | usage             | Cal   |
|   | Voice Features                    |          | 🕀 Gle   | obal    | Global     | ا 🎝       | Incomr   | Comm   | it all              |      |                   | 0     |
|   | Response Groups                   |          |         |         |            |           |          | Cancel | selected changes    |      |                   |       |
|   | Conferencing                      |          |         |         |            |           |          | Cancel | all uncommitted cha | nges |                   |       |
|   | Clients                           |          |         |         |            |           |          |        |                     |      |                   |       |
| ; | Federation and<br>External Access |          |         |         |            |           |          |        |                     |      |                   |       |
| ] | Monitoring<br>and Archiving       |          |         |         |            |           |          |        |                     |      |                   |       |
|   | Security                          | •        |         |         |            |           |          |        |                     |      |                   | <br>_ |

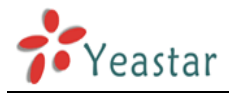

Click "Test Voice Routing" to see if our rules are correct.

| Lvnc  | Server 2013                |           |                   |             |            |                     |                     | Administrator   Sign out       |
|-------|----------------------------|-----------|-------------------|-------------|------------|---------------------|---------------------|--------------------------------|
|       |                            | _         |                   | _           |            |                     |                     | 5.0.8308.0   Privacy statement |
| 🟠 н   | lome                       | Dial Plar | Voice Policy      | Route       | PSTN Usage | Trunk Configuration | Test Voice Routing  |                                |
| 33 U: | sers                       | Create    | voice routing tes | t case info | rmation    |                     |                     | ~                              |
| М То  | opology                    |           |                   |             |            |                     |                     |                                |
| ₽ IN  | A and Presence             | Nev       | v Voice Routing   | Test Case   | 2          |                     |                     |                                |
| Pe    | ersistent Chat             |           | OK X Can          | cel         |            |                     |                     | 0                              |
| 🤓 V   | oice Routing               | N         | ame: *            |             |            |                     | Test result:        |                                |
| S Ve  | oice Features              | t         | est               |             |            |                     | Passed              |                                |
| 🔏 Re  | esponse Groups             | 3         | aled number to te | est: *      |            |                     | Normalization rule: |                                |
| रू Co | onferencing                | Di        | al plan:          |             |            |                     | Normalized number:  |                                |
| CI    | lients                     |           | Slobal            |             |            | •                   | +300                |                                |
| Fe    | ederation and              | v         | pice policy:      |             |            |                     | First PSTN usage:   |                                |
| - Б   | xternal Access             |           | Slobal            |             |            | •                   | Local               |                                |
| ar M  | Ionitoring<br>nd Archiving | Ð         | pected translatio | n: *        |            |                     | First route:        |                                |
|       | ocurity                    | Ŀ         | 300               |             |            |                     | LocalRoute          |                                |
| )t    | ecunty                     | Ð         | pected PSTN usa   | ge:         |            |                     |                     |                                |
| 😨 🕺   | letwork                    | L         | ocal              |             |            | •                   |                     |                                |
|       | oninguration               | Ð         | pected route:     |             |            |                     |                     |                                |
|       |                            | L         | ocalRoute         |             |            | •                   |                     |                                |
|       |                            |           |                   |             |            | Run                 |                     |                                |
|       |                            |           |                   |             |            |                     |                     |                                |
|       |                            |           |                   |             |            |                     |                     |                                |

Figure 43

Test result: Passed. The configuration on Lync Server 2013 is completed.

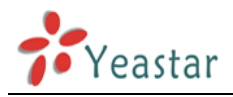

### 4 Set up rules in MyPBX web interface

### 4.1 Create Service Provider trunk to Lync Server 2013

Create a "Service Provider" SIP trunk: Hostname/IP: the IP of Lync Server 2013 is "192.168.5.247". Port: 5068 (the default port for TCP protocol) Transport: TCP

| Extensions            | VolP Trunk                                          |
|-----------------------|-----------------------------------------------------|
| FXS/VoIP Extensions   | VoIP Trunk Edit Service Provider Trunk-SPS-Lync2013 |
| Phone Provisioning    | Add VolP Trunk                                      |
| Trunks                | Provider Name: Lync2013                             |
| Physical Trunk        | Hostname/IP: 192.168.5.247 :5068                    |
| Mal Tarak             | Maximum Channels 0 : 0                              |
|                       | Codecs : First: a-law Second: u-law Third: GSM      |
| Outbound Call Control | Add Service Provide                                 |
| Outbound Routes       | Provider N. Qualify:                                |
| Speed Dial Settings   | Lync201 DTMF Mode: rfc2833                          |
| Inbound Call Control  | DOD Settings                                        |
| IVR                   |                                                     |
| Ring Groups           |                                                     |
| Queues                |                                                     |
| Conferences           |                                                     |

Figure 44

We can check the status of this trunk in "Line status"  $\rightarrow$  "Trunk status" page.

| nk Status    |        |            |        |           |                  |              |
|--------------|--------|------------|--------|-----------|------------------|--------------|
| Status       | Signal | Trunk Name | Туре   | User Name | Port/Hostname/IP | Reachability |
| OK (2 ms)    |        | Lync2013   | SP-SIP |           | 192.168.5.247    | OK (2 ms)    |
| Disconnected |        | pstn9      | FXO    |           | Port 9           |              |
| Disconnected |        | pstn10     | FXO    |           | Port 10          |              |

Figure 45

Note: TCP protocol is disabled in MyPBX by default, you will need to enable it in "SIP settings" page in advance.

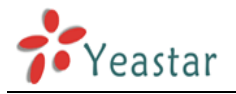

### 4.2 Internal communication between MyPBX and Lync Server

Create an outbound route in "PBX"→"Outbound Call Control"→"Outbound Route" Dial pattern: 8XX Strip: 0

Prepend these digits: +

| dit Outbound Route - Lync |                            |                                                                                              |    |
|---------------------------|----------------------------|----------------------------------------------------------------------------------------------|----|
| Route                     | Name <sup>(1)</sup> : Lync |                                                                                              |    |
| Dial F                    | Pattern 🛈 : 8XX            |                                                                                              |    |
|                           | Strip                      | digits from front                                                                            |    |
| Prepend these             | e digits 🛈 : +             | before dialing                                                                               |    |
|                           | Password:                  |                                                                                              |    |
| T.38 S                    | Support 🛈 : No             | •                                                                                            |    |
| Rrmemor                   | ry Hunt 🛈 : No             | •                                                                                            |    |
| Offi                      | ce Hours :                 | •                                                                                            |    |
| Member Extensions         | 3                          | Selecte                                                                                      | bd |
|                           |                            | 300(SIP)<br>301(SIP)<br>303(SIP)<br>304(SIP)<br>305(SIP)<br>306(SIP)<br>307(SIP)<br>308(SIP) | E  |
| Member Trunks             |                            | Selecte                                                                                      | d  |
| pstn9(FXO)<br>pstn10(FXO) | ^ >><br>→                  | Lync2013(SPS)                                                                                | *  |

Figure 46

In this way, we can reach the extension in lync 2013 directly without dialing "+".

| Outbound Routes      |                                                      |                                                |
|----------------------|------------------------------------------------------|------------------------------------------------|
| + Add Outbound Route |                                                      |                                                |
| Route Name           | Dial Pattern                                         |                                                |
| Lync                 | 8XX                                                  |                                                |
|                      |                                                      |                                                |
|                      |                                                      |                                                |
|                      |                                                      |                                                |
|                      |                                                      |                                                |
|                      | Outbound Routes  Add Outbound Route  Route Name Lync | Route Name     Dial Pattern       Lync     8XX |

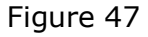

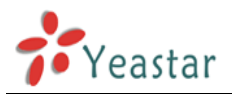

Here is a test call from MyPBX to Lync Server 2013.

|                | L>      | Ly                               | nc Basic        | _      | □ × |
|----------------|---------|----------------------------------|-----------------|--------|-----|
|                | What's  | s happening to                   | oday?           |        |     |
| Recycle Bin    | 0       | harry<br>Available<br>Set Your I | ▼<br>Location ▼ |        |     |
|                |         | -,                               | <b>T</b>        |        | ☆ - |
|                | Find so | omeone or dial                   | a number        |        | P   |
|                |         | 1                                | 2 авс           | 3 DEF  |     |
|                |         | 4 GHI                            | 5 JKL           | 6 MNO  |     |
|                |         | 7 pqrs                           | 8 TUV           | 9 wxyz |     |
|                |         | *                                | 0 +             | #      |     |
|                |         | Redial                           | L C             | Call   |     |
|                |         | 1                                | II PIN 🕻 Che    | ck     |     |
|                |         |                                  |                 |        |     |
| <b>A</b> Start | 6       | 2                                |                 |        |     |

Figure 48

To reach extensions in MyPBX from Lync Server 2013,we need to create an inbound route.

Click "PBX"  $\rightarrow$  "Inbound Call Control"  $\rightarrow$  "Inbound Routes".

DID number: +300-+350, it's the extension range of MyPBX.

Extension: 300-350

Choose that trunk, then save it and apply the changes on web to take effect.

| Extensions            | Inbound Routes    |                                         |   |
|-----------------------|-------------------|-----------------------------------------|---|
| FXS/VoIP Extensions   | Add Inbound Route |                                         |   |
| Phone Provisioning    |                   | Add Inbound Route                       | X |
| Trunks                |                   | General<br>Route Name 🛈 · Internal Lync |   |
| Physical Trunk        |                   | DID Number 🛈 : +300-+350                |   |
| VolP Trunk            |                   | Extension 🚺 : 300-350                   |   |
| Outbound Call Control |                   | Caller ID Number 🛈 :                    |   |
| Outbound Routes       |                   | Member Trunks                           |   |
| Speed Dial Settings   |                   | Available Trunks Selected               |   |
| Inbound Call Control  |                   | pstn9(FXO)<br>pstn10(FXO)               | * |
| IVR                   |                   |                                         |   |
| Ring Groups           |                   |                                         |   |
| Queues                |                   |                                         | Ŧ |
| Conferences           |                   | Business Days                           |   |
| Inbound Routes        |                   | Office Hours : default                  |   |
|                       |                   | Office Hours                            |   |

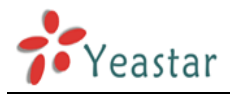

When done, we can make test calls from Lync Server 2013 to MyPBX's extension directly. Here is an example at my side:

Tel:+800 (Lync Server 2013) dials extension 301 (MyPBX's extension)

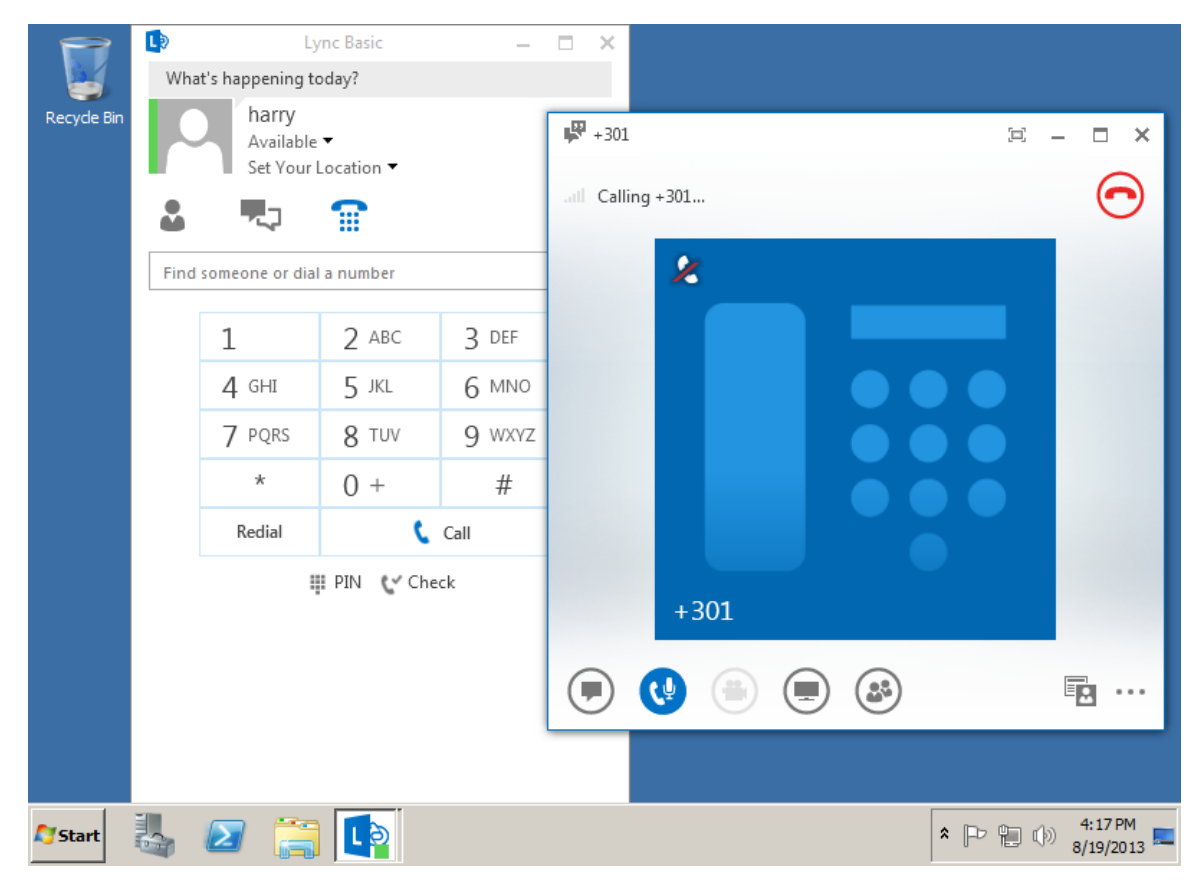

Figure 50

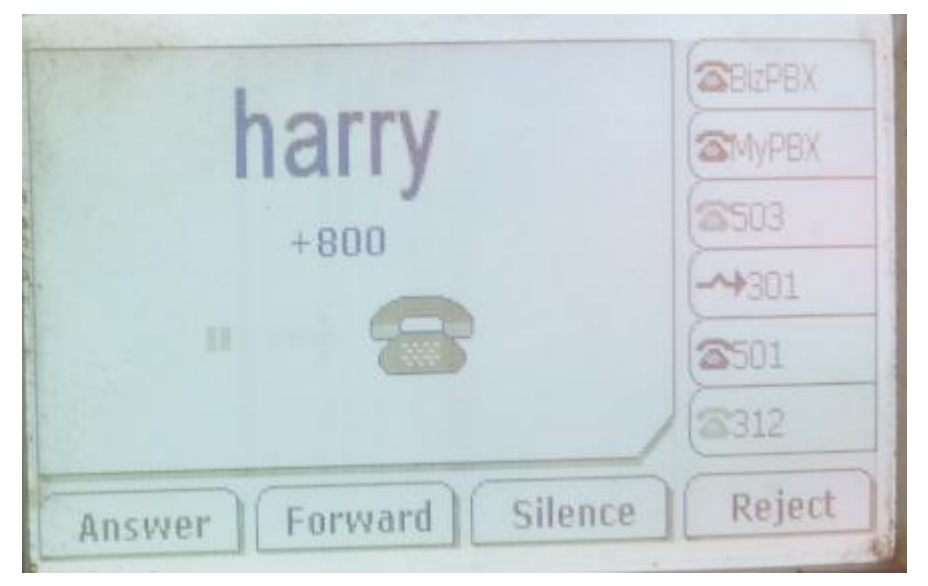

Figure 51

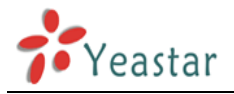

### 4.3 Dial external number in Lync Server 2013 through MyPBX

Multiple trunks are supported in MyPBX, like PSTN/BRI/GSM and E1, we can route the calls from Lync Server 2013 to these trunks via MyPBX.

Here is an example:

Customer wants to dial 9+numbers on Lync Server's side through MyPBX, the trunk is PSTN.

#### Step1. Create an outbound route on MyPBX.

Dial pattern: "+9.", don't miss the dot.

Strip: 2, it means delete "+9"

Choose the extensions to the right side, and the available trunks (Two PSTN here).

| Edit Outbound Route - pstnout | x                                                                                                    |
|-------------------------------|----------------------------------------------------------------------------------------------------|
| Route Name                    | pstnout                                                                                                    |
| Dial Pattern 🛈 :              | +9.                                                                                                    |
| Strip 🛈 :                     | 2 digits from front                                                                                                    |
| Prepend these digits          | before dialing                                                                                                    |
| Password:                     |                                                                                                    |
| T.38 Support                  | No                                                                                                    |
| Rrmemory Hunt 🛈 :             | No                                                                                                    |
| Office Hours :                |                                                                                                    |
| Member Extensions             | Selected                                                                                                    |
|                               | 300(SIP)         301(SIP)         302(SIP)         →         303(SIP)         ←         304(SIP)         ≪         306(SIP)         ≪         306(SIP)         ▼         307(SIP) |
| Member Trunks                 | Selected                                                                                                    |
| Lync2013(SPS)                 | <pre>&gt;&gt;&gt; pstn9(FXO) pstn10(FXO)  </pre>                                                                                                    |
| F                             | Figure 52                                                                                                    |

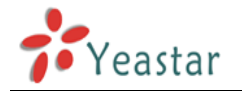

## Step2. Create an inbound route for that "Service Provider" trunk, choose the above configured outbound route as the destination.

| DID | number: | ``+.", | don't | forget | the | dot | here. |
|-----|---------|--------|-------|--------|-----|-----|-------|
|-----|---------|--------|-------|--------|-----|-----|-------|

| Edit Inboun      | nd Route: L                 | ync_Out                  |                    | Х |
|------------------|-----------------------------|--------------------------|--------------------|---|
| General          | I                           |                          |                    | _ |
|                  |                             | Route Name 🛈 : Lync_Ou   | ıt                 |   |
|                  |                             | DID Number 🛈 : 🕂         |                    |   |
|                  |                             | Extension 🛈 :            |                    |   |
|                  |                             | Caller ID Number 🛈 :     |                    |   |
|                  |                             | Distinctive Ringtone 0 : |                    |   |
|                  |                             | Enable Callback : No 💌   | Callback Settings  |   |
| ⊢<br>⊡Membe      | r Trunks 🛈                  |                          |                    |   |
|                  | Avai                        | lable Trunks             | Selected           |   |
| pstn9(<br>pstn10 | (FXO)<br>0(FXO)             |                          | Lync2013(SPS)      |   |
| ⊢ Busine         | ss Davs —                   |                          |                    |   |
| Offic            | ce Hours :                  | default 💌                |                    |   |
| Off              | fice Hours<br>stination :   | Outbound Routes 💌        | Route Name pstnout |   |
| Non-<br>De:      | office Hours<br>stination : | Outbound Routes 💌        | Route Name pstnout |   |
| During           | Holidays -                  |                          |                    | _ |
| н                | loliday :                   | ▼                        |                    |   |
| De               | stination :                 | Outbound Routes 💌        | Route Name pstnout |   |
| Fax De           | etection —                  |                          |                    |   |
| De               | stination :                 | No Detect 💌              | •                  |   |

Figure 53

In this way, all the external numbers starting with "9+'' numbers will be routed to the PSTN trunk.

If you want to dial those number directly without "9", just change the Dial pattern to "+.", Strip: 1, then the prefix 9 is not needed.

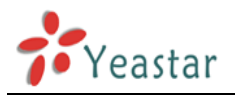

### 4.4 Dial into Lync Server 2013 through MyPBX's PSTN trunk

It's supported to route the call from MyPBX to Lync Server 2013.

In this example, the user can dial into MyPBX first to get the second dial tone, then dial Lync's extension number directly.

#### Step1. Create DISA first, and choose the outbound route we created above.

|                                                                                                    |                                                                                                    | PIN #                                                                                   |
|----------------------------------------------------------------------------------------------------|----------------------------------------------------------------------------------------------------|-----------------------------------------------------------------------------------------|
| 10                                                                                                    | 5                                                                                                    |                                                                                         |
| Edit DISA: ToLync<br>General<br>Response T<br>Digit T<br>Member Outbound Routes<br>Available Outbound Rou<br>pstnout | Name <sup>®</sup> : ToLync<br>PIN # <sup>®</sup> :<br>imeout <sup>®</sup> : 10<br>imeout <sup>®</sup> : 5<br>ites<br>Selected C<br>↓ync<br>↓<br>↓<br>↓<br>↓<br>↓<br>↓                | A A A A A A A A A A A A A A A A A A A                                                   |
|                                                                                                    | Response Timeout         10         Edit DISA: ToLync         General         General         Digit T         Member Outbound Routes         Available Outbound Rout         pstnout | Response Timeout     Digit Timeout       10     5         Edit DISA: ToLync <pre></pre> |

Figure 54

Step2. Cteate an inbound route for the PSTN trunks, choose DISA as the destination.

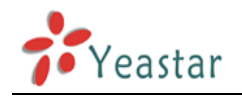

| dit Inbound Route: PST            | N_Lync                 |         |                           | Х        |
|-----------------------------------|------------------------|---------|---------------------------|----------|
| General                           |                        |         |                           |          |
|                                   | Route Name 🛈 :         | PSTN_Ly | 1C                        |          |
|                                   | DID Number 🛈 :         | :       |                           |          |
|                                   | Extension 🛈            | :       |                           |          |
|                                   | Caller ID Number       | :       |                           |          |
| Di                                | stinctive Ringtone 🛈 : | :       |                           |          |
|                                   | Enable Callback        | No 💌    | Callback Settings         |          |
| r Member Trunks 00                |                        |         |                           |          |
| Availab                           | le Trunks              |         | Selected                  |          |
| Lync2013(SPS)                     | *<br>*                 | »» → ≪≪ | pstn9(FXO)<br>pstn10(FXO) | ▲<br>▼   |
| Business Days —                   |                        |         |                           |          |
| Office Hours :                    | default                | •       |                           |          |
| Office Hours<br>Destination :     | DISA                   | -       | DISA ToLync               | •        |
| Non-office Hours<br>Destination : | DISA                   | -       | DISA ToLync               | •        |
| During Holidays —                 |                        |         |                           |          |
| Holiday :                         |                        | -       |                           |          |
| Destination :                     | DISA                   |         | DISA ToLync               | <b>•</b> |
| Fax Detection                     |                        |         |                           |          |
| Destination :                     | No Detect              | -       |                           | •        |
|                                   |                        |         |                           |          |

Figure 55

Save and apply the changes, you can dial into lync server 2013 now.

<The end>